# Configurazione e verifica del filtro URL

## Sommario

| Introduzione                                              |
|-----------------------------------------------------------|
| Prerequisiti                                              |
| Requisiti                                                 |
| Componenti usati                                          |
| Configurazione                                            |
| Esempio di rete                                           |
| Configurazione dei componenti per i criteri di filtro URL |
| Creazione di elenchi di interessi URL                     |
| Crea criterio di protezione                               |
| Applicare un criterio di protezione a un dispositivo      |
| Modifica filtro URL                                       |
| Eliminazione del filtro URL                               |
| <u>Verifica</u>                                           |
| Monitoraggio del filtro URL dalla GUI vManage             |
| Risoluzione dei problemi                                  |
| Informazioni correlate                                    |
|                                                           |

## Introduzione

In questo documento viene descritto come configurare e verificare il filtro URL sui router Cisco IOS-XE® usando l'interfaccia utente di Cisco Catalyst Manager.

## Prerequisiti

Caricare un'immagine virtuale compatibile con il software UTD con il codice Cisco IOS-XE corrente in vManage. Per istruzioni su come installare l'immagine virtuale di sicurezza UTD sui router cEdge, consultare la sezione Informazioni correlate.

Il router Cisco Edge deve essere in modalità vManaged con il modello preallegato.

### Requisiti

Cisco raccomanda la conoscenza dei seguenti argomenti:

- La sovrapposizione Cisco SD-WAN richiama la configurazione iniziale.
- Configurazione del filtro URL nell'interfaccia utente di Cisco Catalyst Manager.

### Componenti usati

Questo documento si basa sulle seguenti versioni software e hardware:

- Cisco Catalyst SD-WAN Manager versione 20.14.1.
- Cisco Catalyst SD-WAN Controller versione 20.14.1.
- Cisco Edge Router versione 17.14.1.

Le informazioni discusse in questo documento fanno riferimento a dispositivi usati in uno specifico ambiente di emulazione. Su tutti i dispositivi menzionati nel documento la configurazione è stata ripristinata ai valori predefiniti. Se la rete è operativa, valutare attentamente eventuali conseguenze derivanti dall'uso dei comandi.

## Configurazione

### Esempio di rete

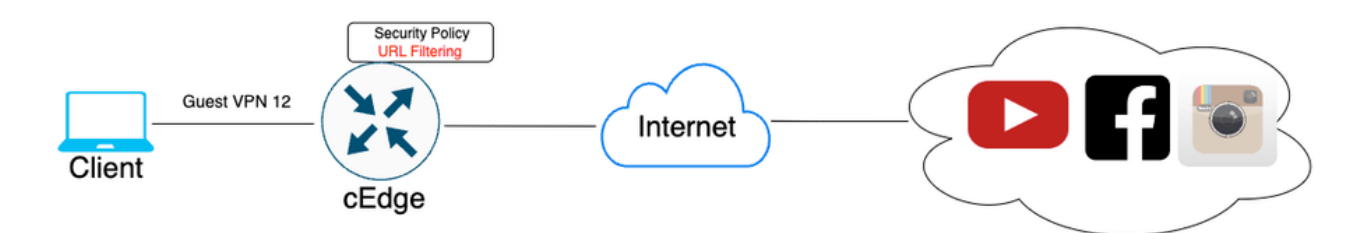

Configurazione dei componenti per i criteri di filtro URL

In questo articolo viene spiegato come configurare il filtro URL in modo da bloccare o consentire il traffico HTTPS di alcuni client in base alla categoria, alla reputazione o agli elenchi di domini bloccati o consentiti, a seconda dei requisiti di esempio:

- Blocca queste richieste HTTPS dai client nelle categorie Web VPN guest:
  - Giochi
  - Scommesse
  - Hacking
  - Droghe illegali
- Qualsiasi richiesta URL HTTPS a siti Web da client su VPN guest con una reputazione Web inferiore a 60 deve essere bloccata.
- Le richieste HTTP(s) ai siti Web dai client sulla VPN guest bloccano Facebook, Instagram e YouTube, consentendo al contempo l'accesso a google.com e yahoo.com.

Per configurare il filtro URL:

Creazione di elenchi di interessi URL

 Nel menu Cisco SD-WAN Manager, selezionare Configuration > Security tab nel pannello a sinistra.

| 2    | Monitor        |                             |                   |              |              |     |          |      |            |
|------|----------------|-----------------------------|-------------------|--------------|--------------|-----|----------|------|------------|
| *    | Configuration  | Configuration Groups        |                   |              |              |     |          |      |            |
| ×    | Tools          | Policy Groups               | nne               | ls Ap        | plicatio     | ns  | Security | Logs | Multicloud |
| ¢    | Maintenance    | Service Insertion           |                   |              |              |     |          |      |            |
|      |                | Topology                    |                   |              |              | 147 |          |      |            |
| 20   | Administration | Cloud OnRamp for SaaS       |                   |              |              | VV. | AN Edges |      |            |
| .n   | Workflowe      | Cloud OnRamp for Multicloud | <b>1</b><br>Manag | 1<br>Managar |              | 8   | achabla  |      |            |
| ι μ  | WOLKING WS     | Devices                     |                   | Manager      |              | R.C | achable  |      | Ŭ          |
| =    | Reports        | Network Hierarchy           |                   |              |              |     |          |      |            |
|      |                | Certificates                |                   |              |              |     |          |      |            |
| ılti | Analytics      | Certificate Authority       |                   |              |              |     |          |      |            |
| Ø    | Explore        | Templates                   |                   |              |              |     |          |      |            |
|      |                | Policies                    | orm               | ing Sites    | <u>`</u>     |     |          |      |            |
|      |                | Security                    |                   | SITE_400     | )            |     |          |      |            |
|      |                | Unified Communications      |                   |              | 1.6          | 7   |          |      |            |
|      |                | Network Design              |                   | SITE_100     | ١.           | ſ   |          |      |            |
|      |                | Cloud onRamp for laaS       |                   | 0            | 0.85<br>0.87 |     |          |      |            |
|      |                | Application Catalog         | Sites             | SITE_500     |              |     |          |      |            |
|      |                |                             |                   | (            | ).83<br>).85 |     |          |      |            |
|      |                | Good                        |                   | SITE_200     | )            |     |          |      |            |
|      |                | Fair                        |                   |              |              |     |          |      |            |

Per creare o gestire Allowlist URL List o Blocklist URL List, selezionare Lists dal menu a discesa Custom Options nella parte superiore destra della pagina.

| ≡            | diada Catalyst SD        | wan                                            | Q 99 - │                                                           |
|--------------|--------------------------|------------------------------------------------|--------------------------------------------------------------------|
| 100 <b>%</b> | Monitor<br>Configuration | (                                              | Security     Lists     Policies/Profiles     Umbrella Registration |
| ×            | Tools                    | Q. Search                                      | Threat Grid API Key                                                |
| 30           | Maintenance              | Add Casurin Dallar Add Unified Casurin Dallar  |                                                                    |
| å,           | Administration           | Add Security Policy Add Unined Security Policy |                                                                    |
| ÷Ð           | Workflows                |                                                | Total Rows: 2 C4 602                                               |

Fare clic su Consenti elenchi URL dal riquadro di sinistra e creare un nuovo elenco di URL consentiti.

| Security > Define Lists              |                                 |         |                 |                |
|--------------------------------------|---------------------------------|---------|-----------------|----------------|
| Select a list type on the left and s | tart creating your groups of in | terest  |                 |                |
| Application<br>Data Prefix           | New Allow URL List              |         |                 |                |
| Domain<br>Signatures                 | Name                            | Entries | Reference Count | Updat∉         |
| Allow URL Lists                      |                                 |         |                 | No data availa |
| Block URL Lists                      |                                 |         |                 |                |
| Zones                                |                                 |         |                 |                |
| Port                                 |                                 |         |                 |                |
| Protocol                             |                                 |         |                 |                |
| Rule Set                             |                                 |         |                 |                |
| Geo Location                         |                                 |         |                 |                |
| Object Group                         |                                 |         |                 |                |
| Identity                             |                                 |         |                 |                |

- Nel campo Nome elenco URL, immettere un nome elenco composto da un massimo di 32 caratteri (solo lettere, numeri, trattini e caratteri di sottolineatura).
- Nel campo URL, immettere gli URL da includere nell'elenco, separati da virgole. È inoltre possibile utilizzare il pulsante Importa per aggiungere elenchi da un percorso di archiviazione accessibile.
- Al termine, fare clic su Add (Aggiungi).

| Select a list type on the left and st | tart creating your groups of interest |
|---------------------------------------|---------------------------------------|
| Application<br>Data Prefix            | New Allow URL List                    |
| Domain                                | Allow URL List Name*                  |
| Signatures                            | GuestAllow                            |
| Allow URL Lists                       | Add Allow URL *                       |
| Block URL Lists                       | wwwl.googlet.com, wwwl.yahoot.com     |
| Zones                                 |                                       |
| Port                                  |                                       |
| Protocol                              |                                       |
| Rule Set                              |                                       |
| Geo Location                          | Add Cancel                            |
| Object Group                          |                                       |

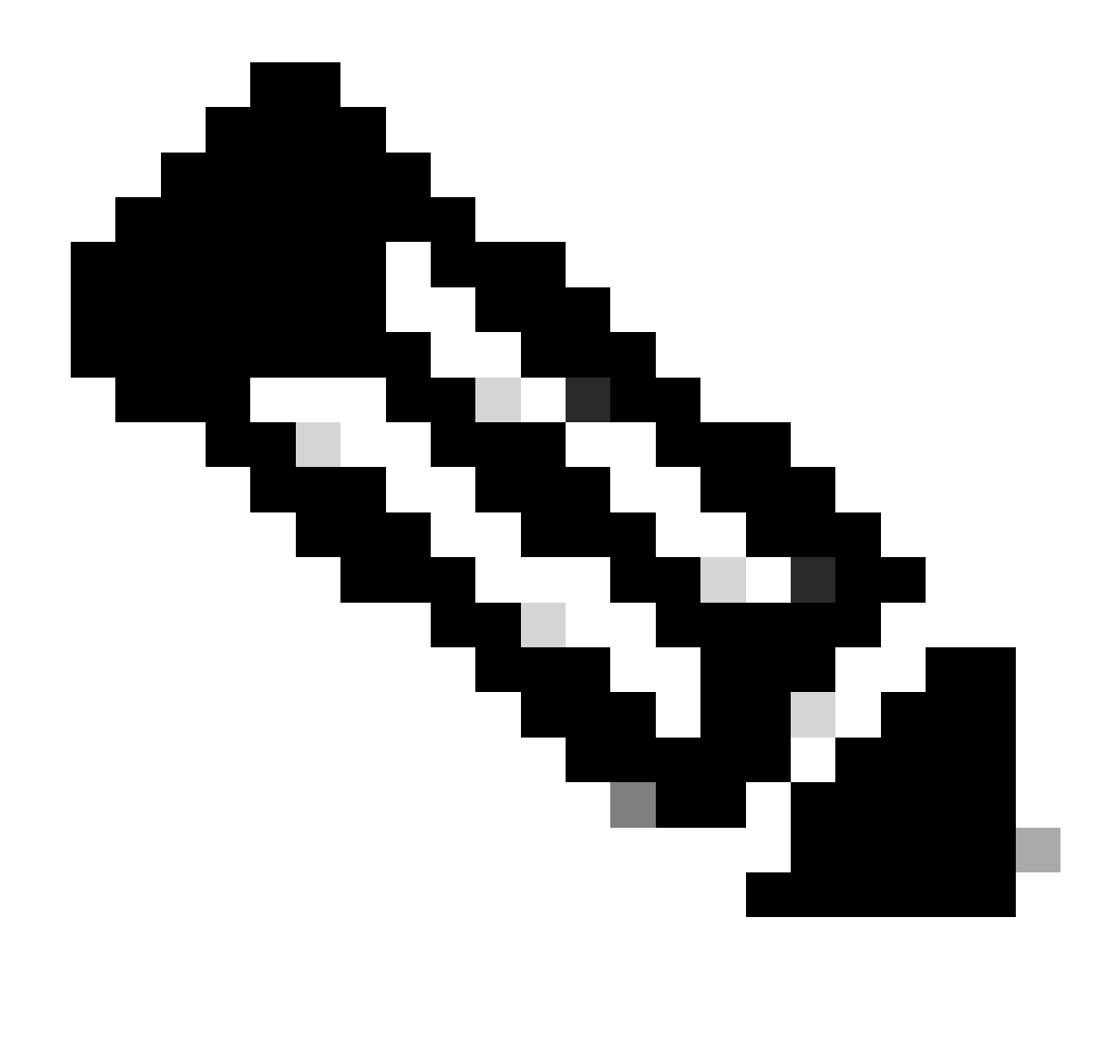

Nota: è possibile utilizzare un modello regex per il nome di dominio negli elenchi Consenti e Blocca

Fare clic su Block URLs Lists dal riquadro di sinistra e creare New Block URL List.

| elect a list type on 1        | the left and sta | rt creating your grou | ps of interest |              |
|-------------------------------|------------------|-----------------------|----------------|--------------|
| Application<br>Data Prefix    |                  | New Block UR          | L List         |              |
| Domain                        |                  | Name                  | Entries        | Reference Co |
| Signatures<br>Allow URL Lists |                  |                       |                |              |
| Block URL Lists               |                  |                       |                |              |
| Zones                         |                  |                       |                |              |
| Port                          |                  |                       |                |              |
| Protocol                      |                  |                       |                |              |
| Rule Set                      |                  |                       |                |              |
| Geo Location                  |                  |                       |                |              |
| Object Group                  |                  |                       |                |              |
| Identity                      |                  |                       |                |              |

- Nel campo Nome elenco URL, immettere un nome elenco composto da un massimo di 32 caratteri (solo lettere, numeri, trattini e caratteri di sottolineatura)
- Nel campo URL, immettere gli URL da includere nell'elenco, separati da virgole. È inoltre possibile utilizzare il pulsante Importa per aggiungere elenchi da un percorso di archiviazione accessibile.
- Al termine, fare clic su Add (Aggiungi).

| ( | New Block URL List        |
|---|---------------------------|
|   | Block URL List Name*      |
| ł |                           |
| I | Nan Bolok UNL * US Import |
| l |                           |
|   |                           |
|   | Add                       |

Crea criterio di protezione

2. Dal menu Cisco SD-WAN Manager, selezionare Configuration > Security Fare clic su Add new security policy (Aggiungi nuovo criterio di sicurezza). Verrà aperta la procedura guidata Aggiungi

criterio di protezione e verranno visualizzati vari scenari di utilizzo o verrà utilizzato il criterio esistente presente nell'elenco. Selezionare custom, quindi fare clic su Continua per aggiungere un criterio di filtro URL nella procedura guidata.

|                                                    | Add Security Policy                                                                                                    | × |    |
|----------------------------------------------------|----------------------------------------------------------------------------------------------------|---|----|
| Q Search                                           | Choose a scenario that fits your use-case. Click Proceed to continue building your desired policies.                                                    |   |    |
| Add Security Policy                                | Application Firewall   Intrusion Prevention   TLS/SSL Decryption                                                                                        |   |    |
| Name C                                             | Guest Access<br>Application Firewall   URL Filtering   TLS/SSL Decryption                                                                               |   | 3y |
| VIP22-Security-Policy 2<br>Security-IPS-URLF-AMP 1 | Direct Cloud Access<br>Application Firewall   Intrusion Prevention   Advanced Malware Protection   DNS Security   TLS/SSL Decryption                    | ] | н  |
|                                                    | Direct Internet Access<br>Application Firewall   Intrusion Prevention   URL Filtering   Advanced Malware Protection   DNS Security   TLS/SSL Decryption |   |    |
|                                                    | C Application Quality of Experience                                                                                                    | ] |    |
|                                                    | Eulid your ala carte policy by combining a variety of security policy blocks                                                                            |   |    |
|                                                    | Proceed Cancel                                                                                                    |   |    |

Nota: in Aggiungi criterio di sicurezza scegliere uno scenario che supporti il filtro URL (Accesso guest, Accesso diretto a Internet o Personalizzato).

Nella procedura guidata Aggiungi criterio di sicurezza, fare clic su Avanti finché non viene visualizzata la finestra del filtro URL. A questo punto, creare una policy di filtro URL scegliendo URL Filtering > Add URL Filtering Policy > Create New (Aggiungi policy di filtro URL > Crea nuovo). Fare clic su Avanti.

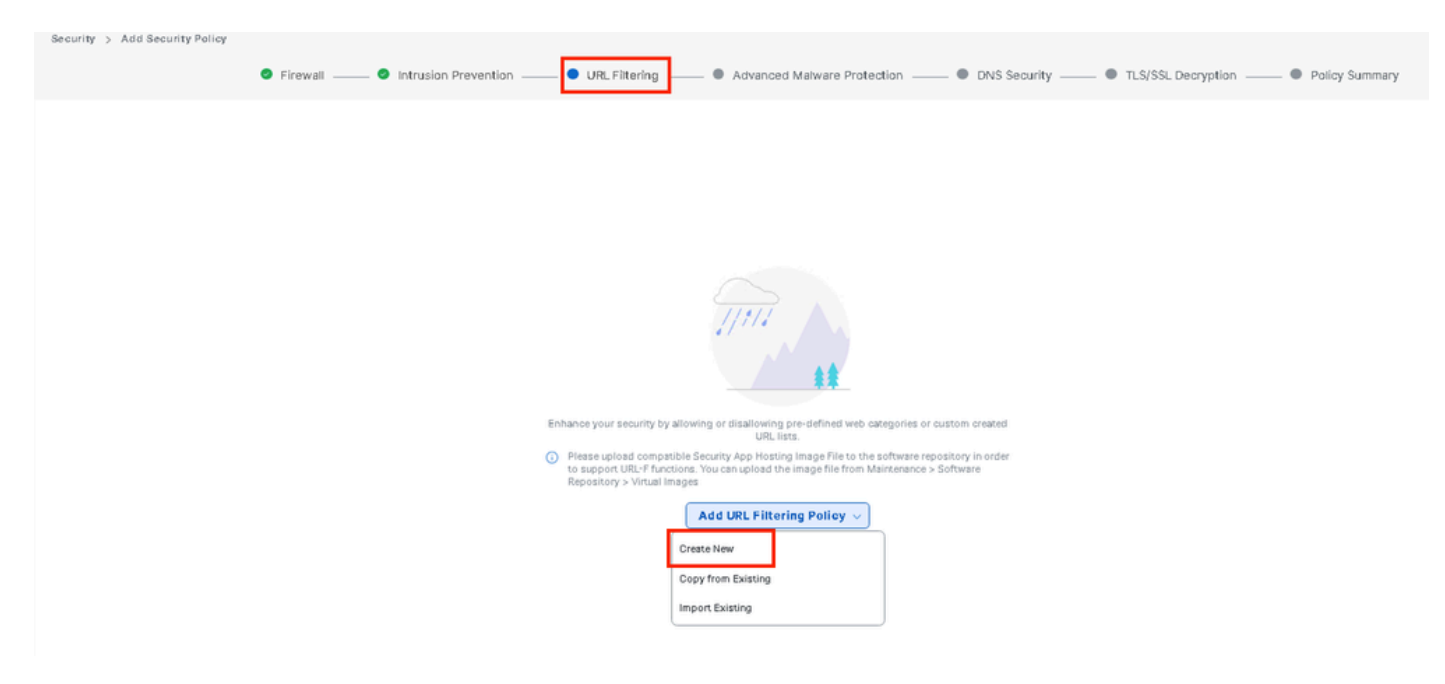

Fare clic su VPN di destinazione per aggiungere il numero richiesto di VPN nella procedura guidata Aggiungi VPN di destinazione.

| Add URL Filtering Policy                  |                          |                                                                                                   |                                         |                         |
|-------------------------------------------|--------------------------|---------------------------------------------------------------------------------------------------|-----------------------------------------|-------------------------|
|                                           | Target                   |                                                                                                   | Policy Behavior                         |                         |
|                                           | O<br>VPNs<br>Target VPNs | Blocked Categories: -<br>Web Moderate<br>Reputation: Risk<br>Whitefat URLs: -<br>Blocklet URLs: - | Action: Block Page<br>Block Page Server | Blackfiet: Disabled<br> |
| URL Filtering - Policy Rule Configuration | Ad                       | d Target VPNs                                                                                     | ×                                       |                         |
| Policy Name Maximum of 32 characters      | VP                       | PNs 12                                                                                            |                                         |                         |
| Web Categories Block Select one or me     | ore web categories       |                                                                                                   |                                         |                         |
| Web Reputation Moderate Risk 👻            |                          | Save C                                                                                            | hanges Cancel                           |                         |
| Advanced >                                |                          |                                                                                                   |                                         |                         |

- Immettere un nome per il criterio nel campo Nome criterio.
- Scegliere una di queste opzioni dall'elenco a discesa Categorie Web, selezionare Blocca e i siti Web corrispondenti alle categorie scelte vengono bloccati.

Blocca—Blocca i siti Web corrispondenti alle categorie selezionate. Consenti: consente i siti Web corrispondenti alle categorie selezionate.

Scegliere una reputazione Web dal menu a discesa e impostare su Rischio moderato. Tutti gli URL la cui reputazione è pari o inferiore a 60 sono bloccati.

Rischio elevato: punteggio di reputazione compreso tra 0 e 20. Sospetto: punteggio reputazione da 0 a 40. Rischio moderato: punteggio di reputazione da 0 a 60. Basso rischio: punteggio di reputazione compreso tra 0 e 80. Attendibile: punteggio di reputazione compreso tra 0 e 100.

| Add URL Filtering Policy                    |                                |                                                                                                    |                                         |                                                                                 |
|---------------------------------------------|--------------------------------|----------------------------------------------------------------------------------------------------|-----------------------------------------|---------------------------------------------------------------------------------|
|                                             |                                |                                                                                                    |                                         |                                                                                 |
|                                             | Target                         |                                                                                                    | Policy Behavior                         |                                                                                 |
|                                             | 1<br>VPNs<br>Target VPNs       | Blocked Categories: 5<br>Veb Moderate<br>Reputation: Risk<br>Whitelist URLs: -<br>Blacklist URLs: - | Action: Block Page<br>Block Page Server | Blacklet: Disabled<br>Whitelet: Disabled<br>Reputation/Category: Disa<br>Alorts |
|                                             |                                | Web Filter                                                                                          |                                         |                                                                                 |
| URL Filtering - Policy Rule Configuration 🕕 |                                |                                                                                                    |                                         |                                                                                 |
| Policy Name Guest_Access                    |                                |                                                                                                    |                                         |                                                                                 |
| Web Categories Block  shacoing × ar         | ames × oamblino × hackino × at | bused-drups                                                                                         |                                         |                                                                                 |
| Web Reputation Moderate Risk                |                                |                                                                                                    |                                         |                                                                                 |

Advanced >

Da Avanzate, scegliere gli elenchi esistenti o creare un nuovo elenco in base alle esigenze dal menu a discesa Elenco URL consentiti o Elenco URL bloccati.

| Advanced 🐱             |                             |         |                    |  |  |  |  |
|------------------------|-----------------------------|---------|--------------------|--|--|--|--|
| Whitelist URL List     | Select a whitelist url list |         |                    |  |  |  |  |
|                        | Search                      |         | Guest_Allow        |  |  |  |  |
| Blacklist URL List     | Guest_Allow                 |         | www\.google\.com   |  |  |  |  |
| Block Page Server      |                             |         | www\.yahoo\.com    |  |  |  |  |
| O Block Page Content   |                             |         |                    |  |  |  |  |
| Default Content Header | New Allow UF                | RL List | -                  |  |  |  |  |
| Contont Dady           |                             |         |                    |  |  |  |  |
|                        |                             |         |                    |  |  |  |  |
| Blacklist URL List     | Select a blacklist u        | rl list |                    |  |  |  |  |
|                        | Search                      |         | Guest_Block        |  |  |  |  |
| Block Page Server      | Guest_Block                 |         | www\.youtube\.com  |  |  |  |  |
| O Block Page Content   |                             | -       | www\.facebook\.com |  |  |  |  |
| Default Content Header |                             |         | instagram.com      |  |  |  |  |
| Content Body           | New Block UR                | L List  |                    |  |  |  |  |

Se necessario, modificare il corpo del contenuto in Blocca contenuto pagina e assicurarsi che tutti gli avvisi siano selezionati.

Per aggiungere un criterio di filtro URL, fare clic su Salva criterio di filtro URL.

🔿 Redirect URL 🕕

| URL Filtering - | - Policy | Rule | Configuration | 0 |
|-----------------|----------|------|---------------|---|
|-----------------|----------|------|---------------|---|

| Advanced 🗸             |        |                                              |                           |        |
|------------------------|--------|----------------------------------------------|---------------------------|--------|
| Whitelist URL List     | Guest, | Allow ×                                      |                           |        |
| Blacklist URL List     | Guest, | Black ×                                      |                           |        |
| Block Page Server      |        |                                              |                           |        |
| O Block Page Content   |        |                                              |                           |        |
| Default Content Header | r      | Access to the requested page has been denied |                           |        |
| Content Body           |        | Please contact your Network Administrator    | )                         |        |
| 🔿 Redirect URL (i)     |        | Enter URL                                    |                           |        |
| Alerts and Logs 🕠      |        |                                              |                           |        |
| Alerts                 | 🕑 Blad | klist 🧭 Whitelist 🥪 Reputation/Category      |                           |        |
|                        |        |                                              | Save URL Filtering Policy | Cancel |

Fare clic su Avanti finché non viene visualizzata la pagina Riepilogo criterio.

Immettere il nome del criterio di protezione e la descrizione del criterio di protezione nei campi corrispondenti.

|                                 | Firewall Intrusion Prevention URL Filtering Advanced Malware Protection DNS Security TLS/SSL Decryption Policy Summary Control of the Policy Summary Control of the Policy Summary Cont |
|---------------------------------|----------------------------------------------------------------------------------------------------|
| Provide a name and descriptio   | for your security master policy and configure additional security settings. Click Save Policy to save the security master policy configuration.                                                                                                    |
| Security Policy Name            | Guest_URL_Policy                                                                                                    |
| Security Policy Description     | Sueas, URL, Policy                                                                                                    |
| Additional Policy Settings      |                                                                                                    |
| Intrusion Prevention and/or URL | itering and/or Advanced Malware Protection                                                                                                    |
| External Syslog Server          | VPN Enter a VPN () Server IP Example: 10.0.0.1                                                                                                    |
| Failure Mode                    | Open •                                                                                                    |
|                                 |                                                                                                    |
|                                 |                                                                                                    |
|                                 |                                                                                                    |
|                                 |                                                                                                    |
|                                 |                                                                                                    |
|                                 |                                                                                                    |
|                                 |                                                                                                    |
|                                 |                                                                                                    |
| Back                            | Preview Save Policy Cancel                                                                                                    |

## Applicare un criterio di protezione a un dispositivo

Per applicare un criterio di protezione a un dispositivo:

Dal menu Cisco SD-WAN Manager, scegliere Configurazione > Modelli.

| 20         | Monitor          |                             |                           |
|------------|------------------|-----------------------------|---------------------------|
| ×          | Configuration    | Contiguration               |                           |
| •          | J                | Configuration Groups        | re Templates              |
| ×          | Tools            | Policy Groups               | •                         |
| ۵          | Maintenance      | Service Insertion           |                           |
| ÷          | Maintenance      | Topology                    |                           |
| 20         | Administration   | Cloud OnRamp for SaaS       |                           |
| .n         | bite whether was | Cloud OnRamp for Multicloud |                           |
| ч <b>р</b> | WOLKLOMS         | Devices                     | ~                         |
|            | Reports          | Network Hierarchy           |                           |
|            | the station      | Certificates                |                           |
| 1111       | Analytics        | Certificate Authority       | Controllers               |
| Ø          | Explore          | Templates 🗸                 | Site400-cE1 with Site ID: |
|            |                  | Policies                    |                           |
|            |                  | Security                    | Site200-cE1 with Site ID: |
|            |                  | Unified Communications      | Site200-cE2 with Site ID: |
|            |                  | Network Design              |                           |
|            |                  | Cloud onRamp for laaS       | Site500-cE1 with Site ID: |
|            |                  | Application Catalog         | Site500-cE2 with Site ID: |

Fare clic su Modelli di dispositivo e quindi su Modifica su modello di dispositivo.

| Configuration                    |                                  |         |              |             |                   |            |                  |            |                |                    |                  |
|----------------------------------|----------------------------------|---------|--------------|-------------|-------------------|------------|------------------|------------|----------------|--------------------|------------------|
| Device Templates Feature Templa  | ates                             |         |              |             |                   |            |                  |            |                |                    |                  |
| Q 300 × Search                   |                                  |         |              |             |                   |            |                  |            |                |                    | ♥                |
| Create Template ~                |                                  |         |              |             |                   |            |                  |            |                |                    |                  |
| Template Type Non-Default 🗸      |                                  |         |              |             |                   |            |                  |            |                | Total Rows: 1 of 9 | 9 t) @           |
| Name                             | Description                      | Туре    | Device Model | Device Role | Feature Templates | Draft Mode | Devices Attached | Updated By | Last Updated   | common.templated   | Status           |
| c862ea4-e57e-4616-8bc7-88d2d2978 | Device template of Site300-cE1 w | Feature | C8000v       | SDWAN Edge  | 25                | Disabled   | 1                | admin      | 24 Jul 2024 11 | In Sync            |                  |
|                                  |                                  |         |              |             |                   |            |                  |            |                |                    | Edit             |
|                                  |                                  |         |              |             |                   |            |                  |            |                |                    | View             |
|                                  |                                  |         |              |             |                   |            |                  |            |                |                    | Delete           |
|                                  |                                  |         |              |             |                   |            |                  |            |                |                    | Сору             |
|                                  |                                  |         |              |             |                   |            |                  |            |                |                    | Enable Draft Mod |
|                                  |                                  |         |              |             |                   |            |                  |            |                |                    | Attach Devices   |
|                                  |                                  |         |              |             |                   |            |                  |            |                |                    | Detach Devices   |
|                                  |                                  |         |              |             |                   |            |                  |            |                |                    | Export CSV       |

Change Device Value:

### Fare clic su Modelli aggiuntivi.

| Configuration     |                                                                                 |
|-------------------|---------------------------------------------------------------------------------|
| Device Templates  | Feature Templates                                                               |
| Device Model*     | C8000v                                                                          |
| Device Role*      | SDWAN Edge                                                                      |
| Template Name*    | fc862ea4-e57e-4616-8bc7-88d2d2978089                                            |
| Description*      | Device template of Site300-cE1 with Site ID: 300                                |
| Basic Information | Transport & Management VPN Service VPN Cellular Additional Templates Switchport |

• Dall'elenco a discesa Criterio di sicurezza, scegliere il nome del criterio configurato in Guest\_URL\_Policy in precedenza e fare clic su Aggiorna.

| Policy                      | VIP07_DPI_Visibility         |     |        |        |
|-----------------------------|------------------------------|-----|--------|--------|
| Probes                      | Choose 🗸                     |     |        |        |
| Tenant                      | Choose 👻                     |     |        |        |
| Security Policy             | Guest_URL_Policy             |     |        |        |
| Container Profile *         | Factory_Default_UTD_Template | • 0 |        |        |
|                             |                              |     |        |        |
| Switch Port 🕀 Switch Port 🗸 |                              |     |        |        |
|                             |                              |     | Update | Cancel |

Fare clic su device (Dispositivi), accertarsi che la configurazione sia corretta, quindi fare clic su

Config Diff (Differenza configurazione) e Side by Side Diff (Differenza configurazione affiancata). Fare clic su Configure Devices (Configura dispositivi).

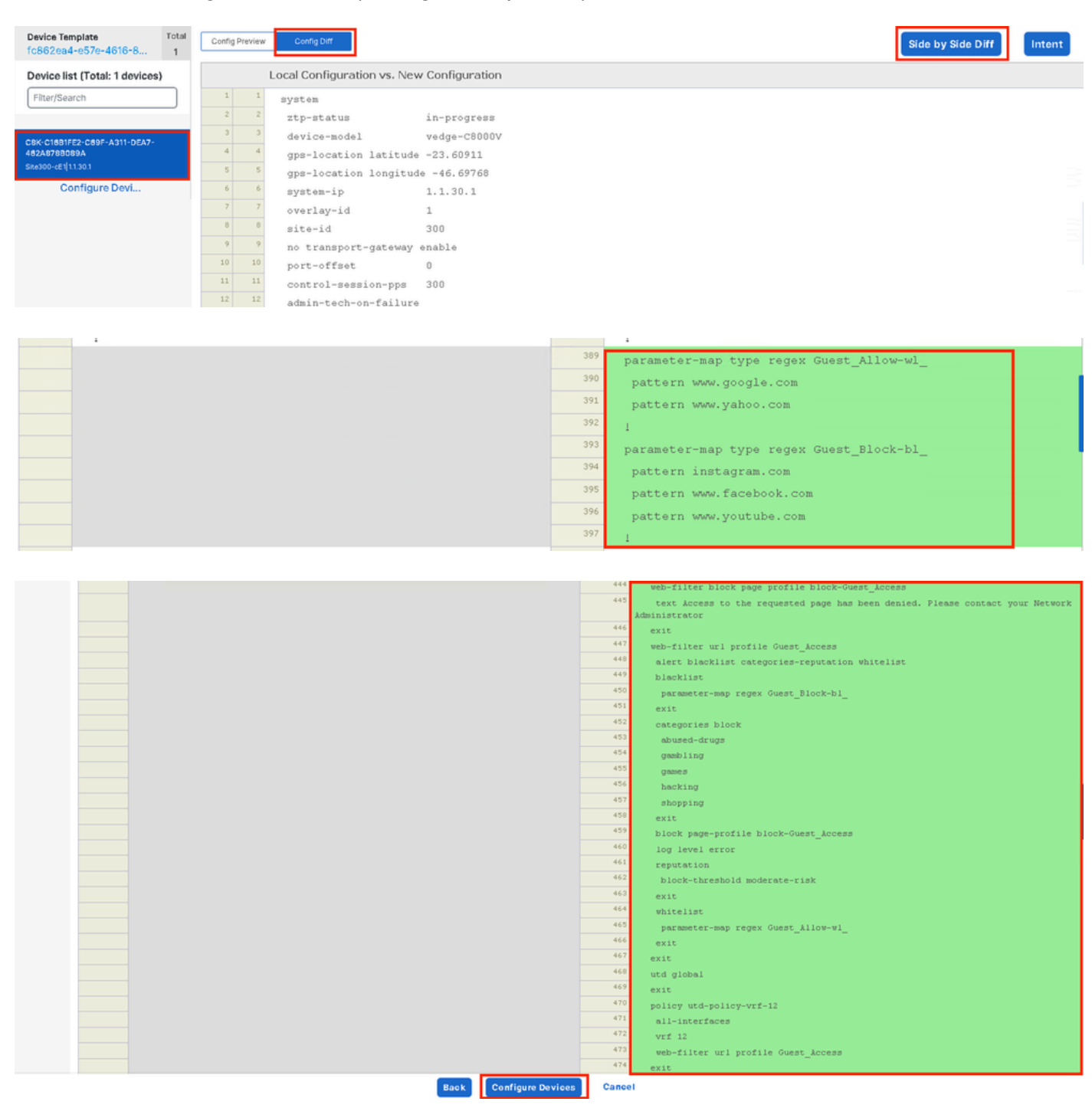

vManage ha configurato correttamente il modello di dispositivo con i criteri di protezione e ha installato il pacchetto UTD sul dispositivo Edge.

| re template: fc862ea4-e57e-4616-8bc7-88d2d2978089<br>in Manager                                |
|------------------------------------------------------------------------------------------------|
| template<br>nin Manager<br>ce<br>publiconfiguration                                            |
| ation                                                                                          |
| ded package for appid utd<br>appid utd<br>mining state<br>ppids: utd<br>strully<br>d to device |
|                                                                                                |
|                                                                                                |
|                                                                                                |

### Modifica filtro URL

Per modificare un criterio di filtro URL, procedere come segue:

- 1. Dal menu Cisco SD-WAN Manager, scegliere Configurazione > Sicurezza.
- 2. Nella schermata Protezione, fare clic sul menu a discesa Opzioni personalizzate , quindi scegliere Criteri/Profili.

|    |                |                       |                     |          |             |                  |                              |            | O Security                                 |             |   |
|----|----------------|-----------------------|---------------------|----------|-------------|------------------|------------------------------|------------|--------------------------------------------|-------------|---|
| 20 | Monitor        |                       |                     |          |             |                  |                              |            | Lists                                      |             |   |
| ۶  | Configuration  |                       |                     |          |             |                  |                              |            | Policies/Profiles<br>Unibrella Registratio | an .        |   |
| *  | Tools          | Q. Search             |                     |          |             |                  |                              |            | Threat Grid API Key                        | /           | J |
| \$ | Maintenance    |                       |                     |          |             |                  |                              |            |                                            | _           |   |
| 2o | Administration | Add Security Poli     |                     |          |             |                  |                              |            |                                            |             |   |
| Ð  | Workflows      |                       |                     |          |             |                  |                              |            | Total Rows: 3                              | <i>t)</i> © |   |
|    | Reports        | Name                  | Description         | Use Case | Policy Mode | Devices Attached | DeviceTemplates/ConfigGroups | Updated By | Last Updated                               | _           |   |
|    | Analytics      | VIP22-Security-Policy | ZBFW policy for DIA | Custom   | security    | D                | D                            | admin      | 12 Apr 2024 9:32:39 PM                     |             |   |

Fare clic su URL Filtering (Filtro URL) nella scheda a sinistra, per il criterio che si desidera modificare, fare clic su 3 punti (...)e scegliere Edit (Modifica).

| Security > URL Filtering                 |                                                                |          |                 |            | ារូវ Custor                 | m Options 🗸               |  |  |  |  |
|------------------------------------------|----------------------------------------------------------------|----------|-----------------|------------|-----------------------------|---------------------------|--|--|--|--|
| Select a list type on the left and       | start creating your policies and/or profiles                   |          |                 |            |                             |                           |  |  |  |  |
| Firewall                                 | Q Search                                                       |          |                 |            |                             | V                         |  |  |  |  |
| URL Filtering                            | Add URL Filtering Policy v (Add a URL Filtering configuration) |          |                 |            |                             |                           |  |  |  |  |
| Advanced Malware Protection DNS Security |                                                                |          |                 |            | Total Rows: 2               | e) 🐵                      |  |  |  |  |
| TLS/SSL Decryption                       | Name                                                           | Mode     | Reference Count | Updated By | LastUpdated                 |                           |  |  |  |  |
| TLS/SSL Profile                          | Guest_Access                                                   | security | 1               | admin      | 24 Jul 2024 11:03:40 PM GMT |                           |  |  |  |  |
| Advanced Inspection Profile              | URL-F                                                          | security | 1               | admin      | 24 Jul 2024 8:14:21 PM GMT  |                           |  |  |  |  |
|                                          |                                                                |          |                 |            |                             | Graphical Preview<br>View |  |  |  |  |
|                                          |                                                                |          |                 |            |                             | Edit                      |  |  |  |  |
|                                          |                                                                |          |                 |            |                             |                           |  |  |  |  |
|                                          |                                                                |          |                 |            |                             |                           |  |  |  |  |

### Modificare il criterio come richiesto e fare clic su Salva criterio filtro URL.

|                    | Target                    | Policy Behavior                                                                                                    |
|--------------------|---------------------------|----------------------------------------------------------------------------------------------------|
|                    | 1<br>VPNs<br>Target VPNs  | Block Categories:     5       Web     Moderate<br>Reputation:       Risk        Whitelist<br>URLs:     Guest_All       Blacklist<br>URLs:     Guest_Blo       Blacklist<br>URLs:     Guest_Blo |
| URL Filtering - Po | licy Rule Configuration 🛈 | Web Filter                                                                                                    |
| Policy Mode        | Security 🕕                |                                                                                                    |
| Policy Name        | Guest_Access              |                                                                                                    |
| Web Categories     | Block abused-drugs × gan  | nes × gambling × social-network × haci                                                                                                    |
|                    |                           | Save URL Filtering Policy Cancel                                                                                                    |

### Eliminazione del filtro URL

Per eliminare un criterio di filtro URL, è innanzitutto necessario scollegarlo dal criterio di sicurezza:

Dal menu Cisco SD-WAN Manager, scegliere Configurazione > Sicurezza.

Per scollegare il criterio di filtro URL dal criterio di protezione:

• Per il criterio di sicurezza che contiene il criterio di filtro URL, fare clic su 3 punti (...) quindi su Modifica.

#### Add Security Policy Add Unified Security Policy

|                       |                     |          |             |                  |                              |            | Total Rows: 3       | ()<br>() | <u> (ö</u> |
|-----------------------|---------------------|----------|-------------|------------------|------------------------------|------------|---------------------|----------|------------|
| Name                  | Description         | Use Case | Policy Mode | Devices Attached | DeviceTemplates/ConfigGroups | Updated By | Last Updated        |          |            |
| VIP22-Security-Policy | ZBFW policy for DIA | Custom   | security    | 0                | 0                            | admin      | 12 Apr 2024 9:32:3  | 9 PM ••• |            |
| Security-IPS-URLF-AMP | IPS, URL-F, AMP     | Custom   | security    | 0                | 0                            | admin      | 24 Jul 2024 8:49:0  | РМ •••   |            |
| Guest_URL_Policy      | Guest_URL_Policy    | Custom   | security    | 1                | 1                            | admin      | 24 Jul 2024 11:03:2 | 5 PN ••• | ]          |
|                       |                     |          |             |                  |                              |            |                     | Vîew     |            |
|                       |                     |          |             |                  |                              |            |                     | Preview  |            |
|                       |                     |          |             |                  |                              |            |                     | Edit     | ٦          |
|                       |                     |          |             |                  |                              |            |                     | Delete   |            |

Viene visualizzata la pagina Riepilogo criterio. Fare clic sulla scheda Filtro URL.

Per il criterio che si desidera eliminare, fare clic su 3 punti (...) quindi scegliere Disconnetti.

Fare clic su Salva modifiche criteri.

|              | Firewall Intrusion Preventio | URL Filtering Advanced Malware Protection DNS S | Security TLS/SSL Decryption Policy Summary |                             |                   |
|--------------|------------------------------|-------------------------------------------------|--------------------------------------------|-----------------------------|-------------------|
| Q. Search    |                              |                                                 |                                            |                             | V                 |
|              |                              |                                                 |                                            | To                          | ital Rows: 1 🛟 🚯  |
| Namo         | Туре                         | Reference Count                                 | Upda bed B y                               | Last Updated                |                   |
| Guest_Access | urtFiltering                 | 1                                               | admin                                      | 24 Jul 2024 11:03:40 PM GMT |                   |
|              |                              |                                                 |                                            |                             | Graphical Preview |
|              |                              |                                                 |                                            |                             | View              |
|              |                              |                                                 |                                            |                             | Edit              |
|              |                              |                                                 |                                            |                             | Death             |
|              |                              |                                                 |                                            |                             |                   |
|              |                              |                                                 |                                            |                             |                   |
|              |                              |                                                 |                                            |                             |                   |
|              |                              |                                                 |                                            |                             |                   |
|              |                              |                                                 |                                            |                             |                   |

| Preview | Save Policy Changes | Cancel |
|---------|---------------------|--------|

Per eliminare il criterio di filtro URL:

Nella schermata Security (Protezione), fare clic sul menu a discesa Custom Options (Opzioni personalizzate), selezionare Policies/Profiles (Criteri/profili), quindi selezionare URL Filtering (Filtro URL).

|    |                | The network is out of a | The network is out of compfance due to fcensing, please click here for more actions. |          |             |                  |                              |            |                                           |      |
|----|----------------|-------------------------|--------------------------------------------------------------------------------------|----------|-------------|------------------|------------------------------|------------|-------------------------------------------|------|
| 20 | Monitor        |                         |                                                                                      |          |             |                  |                              |            | Lists                                     |      |
| 8  | Configuration  |                         |                                                                                      |          |             |                  |                              |            | Policies/Profiles<br>Umbrella Registratio | n    |
| *  | Tools          | Q Search                |                                                                                      |          |             |                  |                              |            | Threat Grid API Key                       |      |
| ÷. | Maintenance    |                         |                                                                                      |          |             |                  |                              |            |                                           |      |
| 20 | Administration | Add Security P          | Add Security Policy Add Unified Security Policy                                      |          |             |                  |                              |            |                                           |      |
| -Ð | Workflows      |                         |                                                                                      |          |             |                  |                              |            | Total Rows: 3                             | () ③ |
|    | Reports        | Name                    | Description                                                                          | Use Case | Policy Mode | Devices Attached | DeviceTemplates/ConfigGroups | Updated By | Last Updated                              | _    |
| лd | Analytics      | VIP22-Security-Policy   | ZBFW policy for DIA                                                                  | Custom   | security    | 0                | 0                            | admin      | 12 Apr 2024 9:32:39                       |      |
| Ø  | Explore        | Security-IPS-URLF-A.    | IPS, URL-F, AMP                                                                      | Custom   | security    | 0                | 0                            | admin      | 24 Jul 2024 8:49:01                       |      |
|    |                | Guest_URL_Policy        | Guest_URL_Policy                                                                     | Custom   | security    | 1                | 1                            | admin      | 25 Jul 2024 4:23:52                       |      |
|    |                |                         |                                                                                      |          |             |                  |                              |            |                                           |      |

Per il criterio che si desidera eliminare, fare clic su 3 punti (...) quindi su Elimina.

### Fare clic su OK.

| Security > URL Filtering           |                                  |                             |                 |            | ili Custom                  | Options 🗸                 |
|------------------------------------|----------------------------------|-----------------------------|-----------------|------------|-----------------------------|---------------------------|
| Select a list type on the left and | start creating your policies and | /or profiles                |                 |            |                             |                           |
| Firewall                           | Q. Search                        |                             |                 |            |                             | V                         |
| URL Filtering                      | Add URL Filtering Polic          | cy∨ (Add a URL Filtering co | nfiguration)    |            |                             | - 1                       |
| Advanced Malware Protection        |                                  |                             |                 |            | Total Rows: 2               | e) ©                      |
| TLS/SSL Decryption                 | Name                             | Mode                        | Reference Count | Updated By | Last Updated                |                           |
| TLS/SSL Profile                    | Guest_Access                     | security                    | 0               | admin      | 24 Jul 2024 11:03:40 PM GMT |                           |
| Advanced Inspection Profile        | URL-F                            | security                    | 1               | admin      | 24 Jul 2024 8:14:21 PM GMT  | Graphical Preview<br>View |
|                                    |                                  |                             |                 |            |                             | Edit                      |
|                                    |                                  |                             |                 |            |                             | Delete                    |
|                                    |                                  |                             |                 |            |                             | Delete                    |

| Select a list type on the left and s | tart creating your policies and/or pro | ofiles                                                                 |           |
|--------------------------------------|----------------------------------------|------------------------------------------------------------------------|-----------|
| Firewall                             | Q Search                               |                                                                        |           |
| Intrusion Prevention                 |                                        |                                                                        |           |
| URL Filtering                        | Add URL Filtering Policy               |                                                                        |           |
| Advanced Malware Protection          |                                        | Are you sure you want to delete the<br>policy?                         |           |
| TLS/SSL Decryption                   | Name                                   | This policy will be delated immediately. You cannot undo the action    | pdated By |
| TLS/SSL Profile                      | Guest_Access                           | This policy will be deleted infinediately. Too cannot undo the action. | dmin      |
| Advanced Inspection Profile          | URL-F                                  | Cancel                                                                 | dmin      |
|                                      |                                        |                                                                        |           |
|                                      |                                        |                                                                        |           |
|                                      |                                        |                                                                        |           |
|                                      |                                        |                                                                        |           |

## Verifica

Verificare se è installata la versione UTD di Cisco.

#### <#root>

Site300-cE1#show utd engine standard version UTD Virtual-service Name: utd IOS-XE Recommended UTD Version: 1.0.2\_SV3.1.67.0\_XE17.14 IOS-XE Supported UTD Regex: ^1\.0\.([0-9]+)\_SV(.\*)\_XE17.14\$ UTD Installed Version:

1.0.2\_SV3.1.67.0\_XE17.14

Dal PC client sulla VPN per utenti guest, se si tenta di aprire google.com e yahoo.com, sono consentiti.

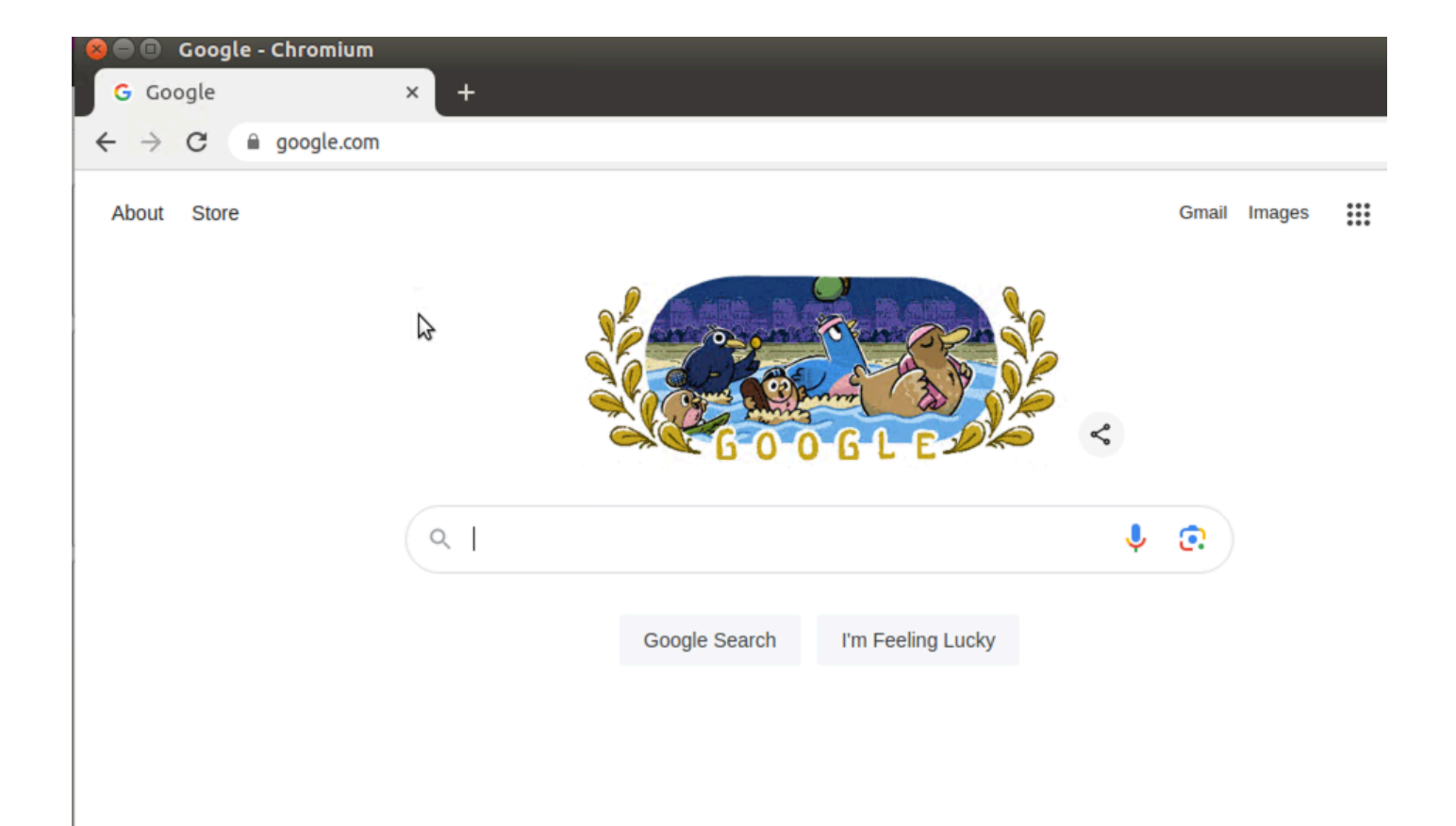

```
Site300-cE1#show utd engine standard logging events | in google
2024/07/24-13:22:38.900508 PDT [**] [Hostname: site300-ce1] [**] [System_IP: x.x.x.x] [**] [Instance_ID
Pass
[**]
UTD WebFilter Allowlist
[**] [
URL: www.google.com
] [VRF: 12] {TCP} 10.32.1.10:55310 -> 142.250.189.196:443
2024/07/24-13:24:03.429964 PDT [**] [Hostname: site300-ce1] [**] [System_IP: x.x.x.x] [**] [Instance_ID
Pass
[**]
UTD WebFilter Allowlist
[**]
UTD WebFilter Allowlist
[**] [
URL: www.google.com
```

] [VRF: 12] {TCP} 10.32.1.10:55350 -> 142.250.189.196:443

| 800                      | Yahoo   I | Mail, Weath   | er, Search, | Politics, News, | Finance, Sports & Videos - Ch | romium |        |         |            |
|--------------------------|-----------|---------------|-------------|-----------------|-------------------------------|--------|--------|---------|------------|
| <mark> 1</mark> Yah      | oo   Mail | , Weather, Se | ≈ ×         |                 |                               |        |        |         |            |
| $\leftarrow \rightarrow$ | C         | yahoo.com     |             |                 |                               |        |        | ☆       | <b>.</b> : |
|                          |           | 2             |             |                 |                               |        |        |         |            |
|                          |           |               |             |                 |                               |        |        |         |            |
|                          |           |               |             |                 |                               |        |        |         |            |
|                          |           |               |             |                 |                               |        |        |         |            |
|                          |           |               |             |                 |                               |        |        |         |            |
|                          |           |               |             |                 |                               |        |        |         |            |
|                          |           |               |             |                 |                               |        |        |         |            |
|                          |           |               |             |                 |                               |        |        |         |            |
|                          |           |               |             |                 |                               |        |        |         |            |
|                          |           |               | News        | Finance         | vahoo/                        | Sports | Morey  | Sign in |            |
|                          |           |               | 110110      | - manee         | yanoo.                        | oporto | More • | orginin |            |
|                          |           |               |             |                 |                               |        |        |         |            |
|                          |           |               | Search      | the web         |                               |        | ٩      |         |            |
|                          |           |               |             |                 |                               |        |        |         |            |
|                          |           |               |             |                 |                               |        |        |         |            |

] [VRF: 12] {TCP} 10.32.1.10:48716 -> 69.147.88.8:443

Dal PC client sulla VPN guest, se si cerca di aprire pagine Web con punteggi bassi o da una delle categorie Web bloccate, il motore di filtro URL rifiuta la richiesta HTTP.

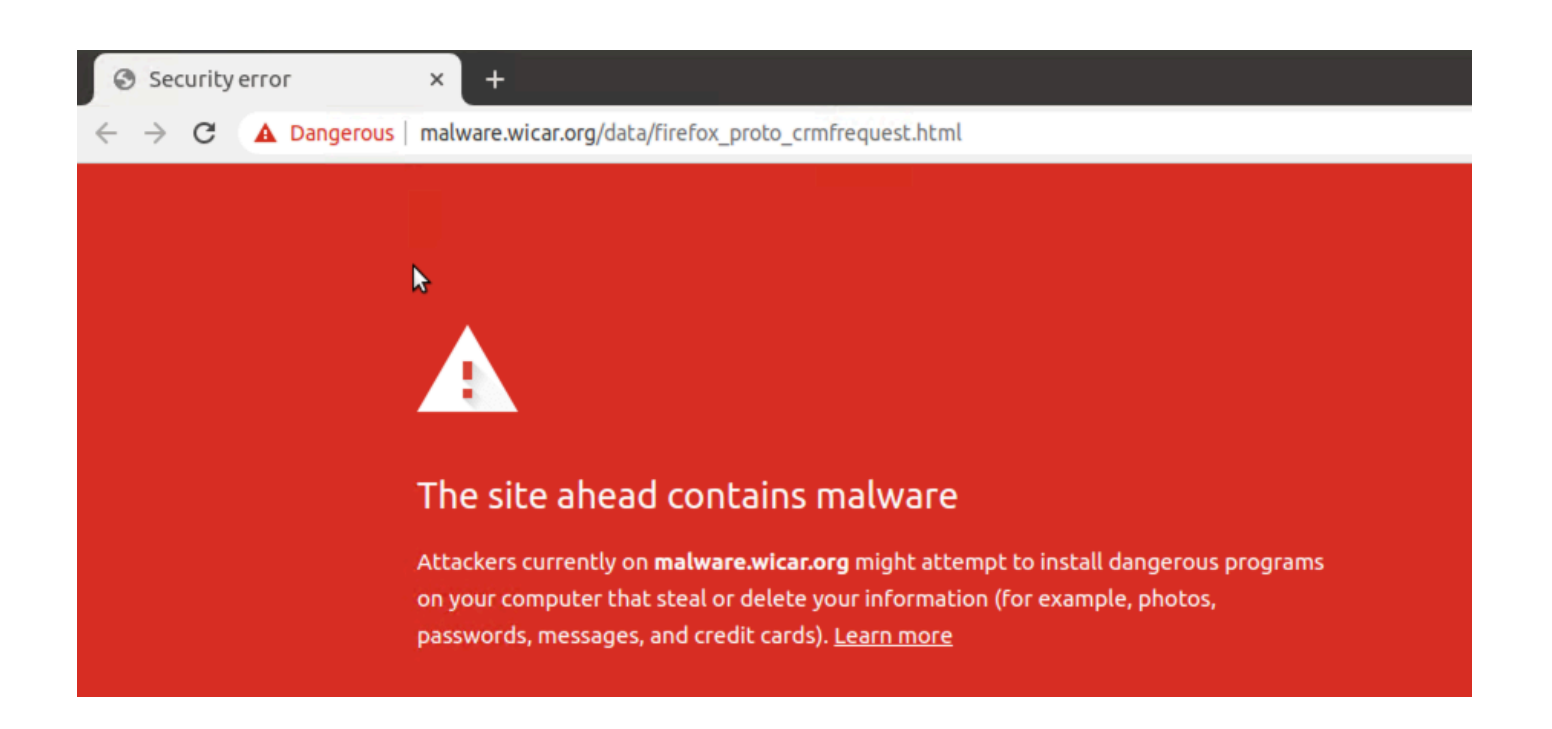

```
Site300-cE1#show utd engine standard logging events | in mal
2024/07/24-13:32:18.475318 PDT [**] [Hostname: site300-ce1] [**] [System_IP: x.x.x.x] [**] [Instance_ID
```

Drop

[\*\*]

UTD WebFilter Category/Reputation

[\*\*] [

URL: malware.wicar.org/data/firefox\_proto\_crmfrequest.html

] \*\* [Category: Malware Sites] \*\* [Reputation: 10] [VRF: 12] {TCP} 10.32.1.10:40154 -> 208.94.116.246:8

Dal PC client situato sulla VPN per gli utenti guest, se si tenta di aprire facebook, instagram e youtube vengono bloccati.

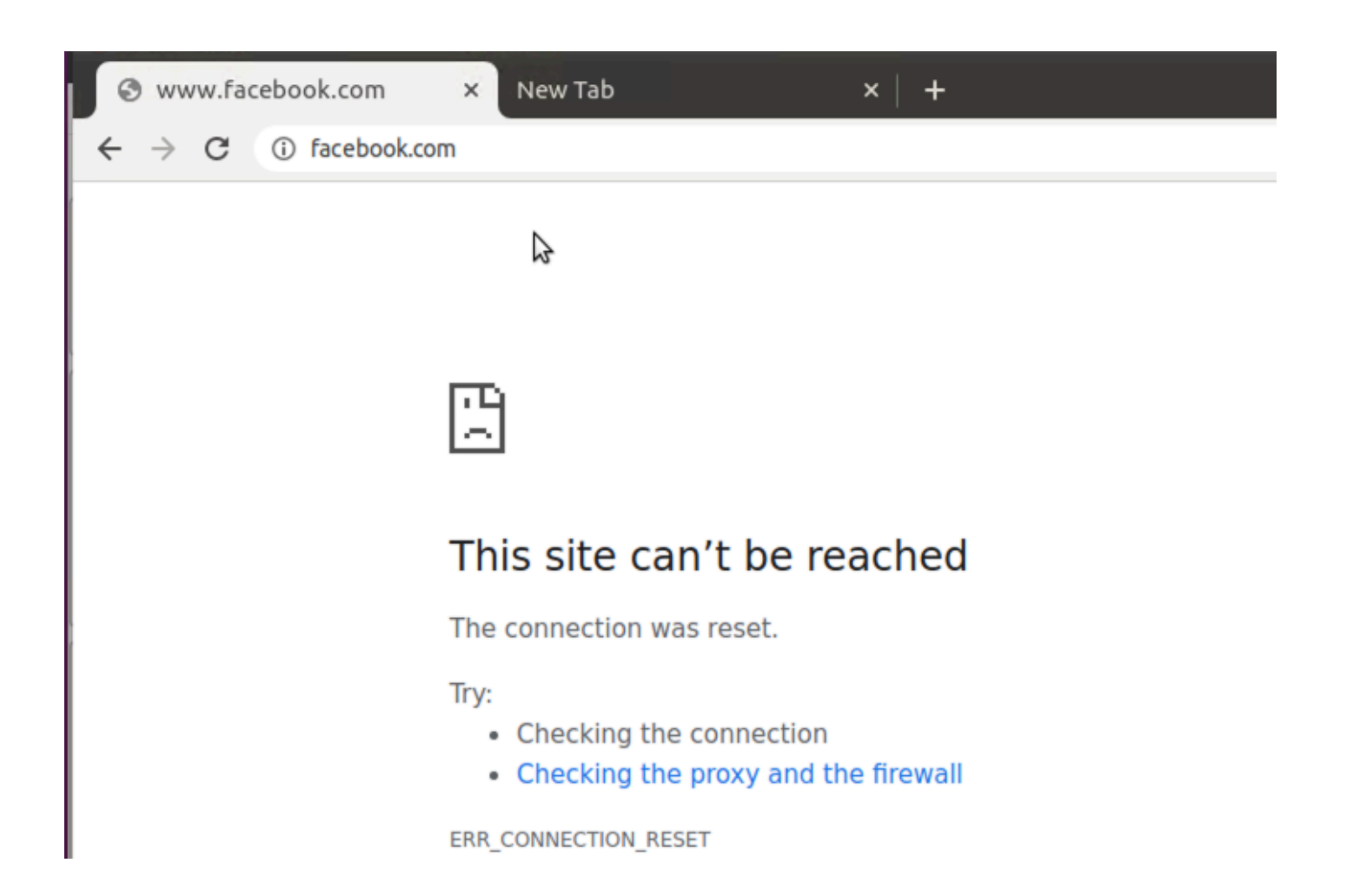

```
Site300-cE1#show utd engine standard logging events | in face
2024/07/24-13:05:25.622746 PDT [**] [Hostname: site300-ce1] [**] [System_IP: x.x.x.x] [**] [Instance_ID
Drop
[**]
UTD WebFilter blocklist
[**] [
URL: www.facebook.com
] [VRF: 12] {TCP} 10.32.1.10:55872 -> 157.240.22.35:443
2024/07/24-13:05:25.638612 PDT [**] [Hostname: site300-ce1] [**] [System_IP: x.x.x.x] [**] [Instance_ID
Drop
[**]
UTD WebFilter blocklist
[**] [
UTD WebFilter blocklist
[**] [
URL: www.facebook.com
] [VRF: 12] {TCP} 10.32.1.10:55876 -> 157.240.22.35:443
```

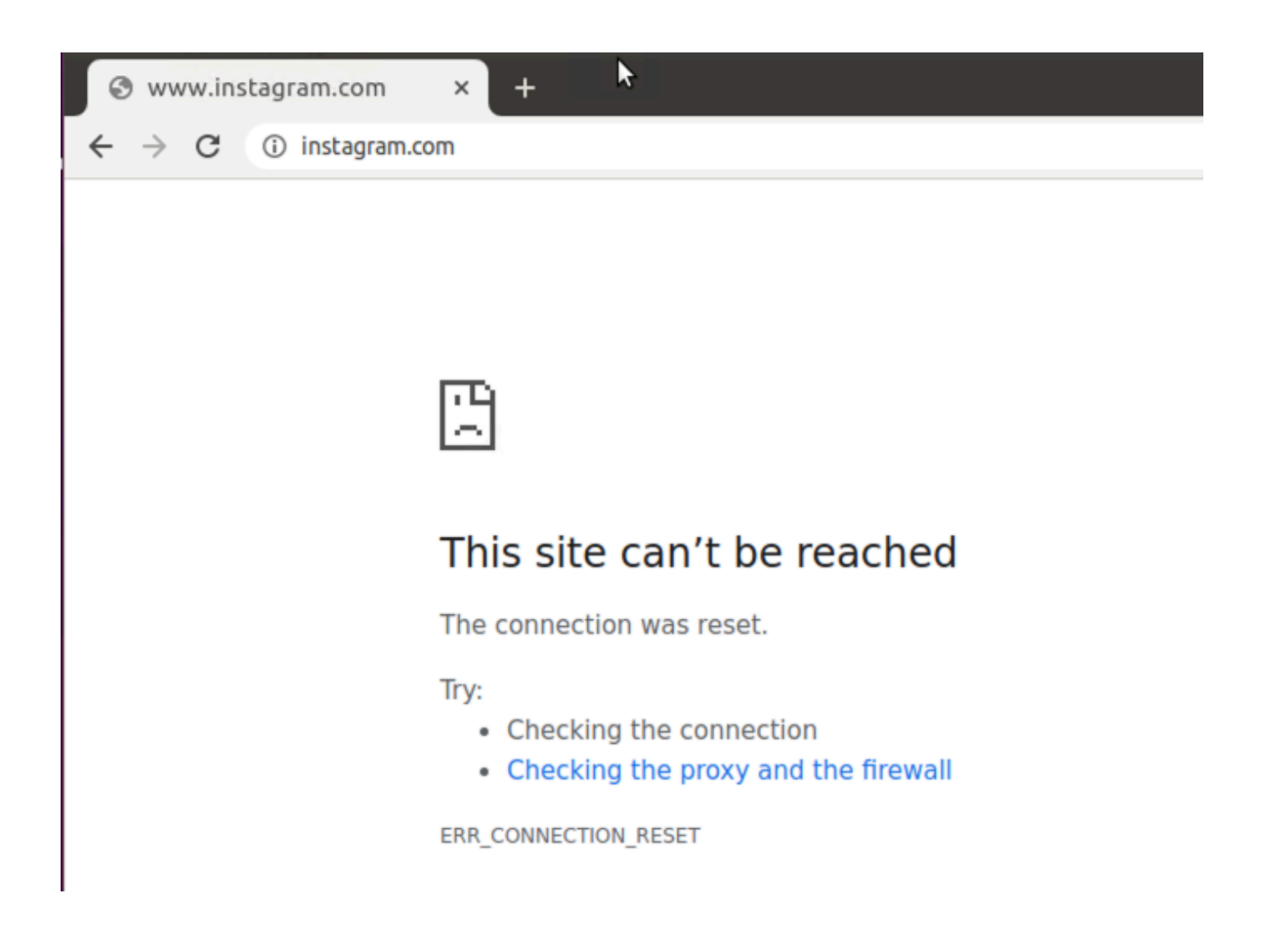

Site300-cE1#show utd engine standard logging events | in insta 2024/07/24-13:09:07.027559 PDT [\*\*] [Hostname: site300-ce1] [\*\*] [System\_IP: x.x.x.x] [\*\*] [Instance\_ID

Drop

[\*\*]

UTD WebFilter blocklist

[\*\*] [

URL: www.instagram.com

] [VRF: 12] {TCP} 10.32.1.10:58496 -> 157.240.22.174:443 2024/07/24-13:09:07.030067 PDT [\*\*] [Hostname: site300-ce1] [\*\*] [System\_IP: x.x.x.x] [\*\*] [Instance\_ID

Drop

[\*\*]

UTD WebFilter blocklist

[\*\*] [

URL: www.instagram.com

] [VRF: 12] {TCP} 10.32.1.10:58498 -> 157.240.22.174:443 2024/07/24-13:09:07.037384 PDT [\*\*] [Hostname: site300-ce1] [\*\*] [System\_IP: x.x.x.x] [\*\*] [Instance\_ID

```
Drop
```

```
[**]
```

UTD WebFilter blocklist

[\*\*] [

URL: www.instagram.com

] [VRF: 12] {TCP} 10.32.1.10:58500 -> 157.240.22.174:443

| S www.youtu                         | be.com ×      | + |
|-------------------------------------|---------------|---|
| $\leftrightarrow$ $\rightarrow$ G ( | ) youtube.com |   |

| ľ | 1 | Ľ |
|---|---|---|
| l | 2 | 2 |

## This site can't be reached

The connection was reset.

Try:

- · Checking the connection
- · Checking the proxy and the firewall

ERR\_CONNECTION\_RESET

#### <#root>

Site300-cE1#show utd engine standard logging events | in youtube 2024/07/24-13:10:01.712501 PDT [\*\*] [Hostname: site300-ce1] [\*\*] [System\_IP: x.x.x.x] [\*\*] [Instance\_ID

Drop

[\*\*]

UTD WebFilter blocklist

[\*\*] [

URL: www.youtube.com

] [VRF: 12] {TCP} 10.32.1.10:54292 -> 142.250.72.206:443 2024/07/24-13:10:01.790521 PDT [\*\*] [Hostname: site300-ce1] [\*\*] [System\_IP: x.x.x.x] [\*\*] [Instance\_ID

Drop

[\*\*]

UTD WebFilter blocklist

[\*\*] [

URL: www.youtube.com

```
] [VRF: 10] {TCP} 10.30.1.10:37988 -> 142.250.72.206:443
2024/07/24-13:11:11.400417 PDT [**] [Hostname: site300-ce1] [**] [System_IP: x.x.x.x] [**] [Instance_ID
Drop
    [**]
UTD WebFilter blocklist
    [**] [
```

URL: www.youtube.com

] [VRF: 12] {TCP} 10.32.1.10:54352 -> 142.250.72.206:443

## Monitoraggio del filtro URL dalla GUI vManage

La procedura seguente permette di monitorare il filtro URL in tempo reale o in modo cronologico per ciascun dispositivo, in base alle categorie Web.

Per monitorare gli URL bloccati o consentiti su un dispositivo Cisco IOS XE Catalyst SD-WAN:

1. Dal menu Cisco SD-WAN Manager, scegliere Monitor > Dispositivi > Seleziona dispositivo

| ^∕⊲ | Monitor        | 0       | verview                              |       | Ĵ         |              |           |        |        |
|-----|----------------|---------|--------------------------------------|-------|-----------|--------------|-----------|--------|--------|
| 2   | Configuration  | D       | evices                               | ~     |           |              |           |        |        |
| *   | Tools          | Ti<br>A | unnels<br>pplications                |       | Tunnels   | Applications | Security  | Logs   | Multic |
| \$  | Maintenance    | S       | Security                             |       | licensing |              |           |        |        |
| 20  | Administration | VI      | PN                                   |       | Licensing |              |           |        |        |
| -   | Workflows      | M       | lulticloud                           |       |           |              |           |        |        |
| =   | Reports        | SI<br>C | SD-AVC Cloud Connector<br>Compliance |       | _         |              |           |        |        |
| dil | Analytics      | <u></u> |                                      |       | J.        |              |           |        |        |
| Ø   | Explore        |         | Hostname                             | Devic | e Model   | Site Name    | System IP | Health | 0      |
|     |                |         | vManage                              | Man   | ager      | SITE_1       | 1.1.1.1   | 0      |        |
|     |                |         | vBond                                | Valid | ator      | SITE_1       | 1.1.1.2   | ø      |        |
|     |                |         | vSmart-1                             | Cont  | roller    | SITE_1       | 1.1.1.3   | 0      |        |

2. Nel riquadro sinistro, in Monitoraggio della sicurezza, fare clic su Filtro URL. Nel riquadro di destra vengono visualizzate le informazioni sul filtro URL.

- Fare clic su Bloccato. Viene visualizzato il conteggio delle sessioni su un URL bloccato.
- Fare clic su Consentito. Viene visualizzato il conteggio delle sessioni sugli URL consentiti.

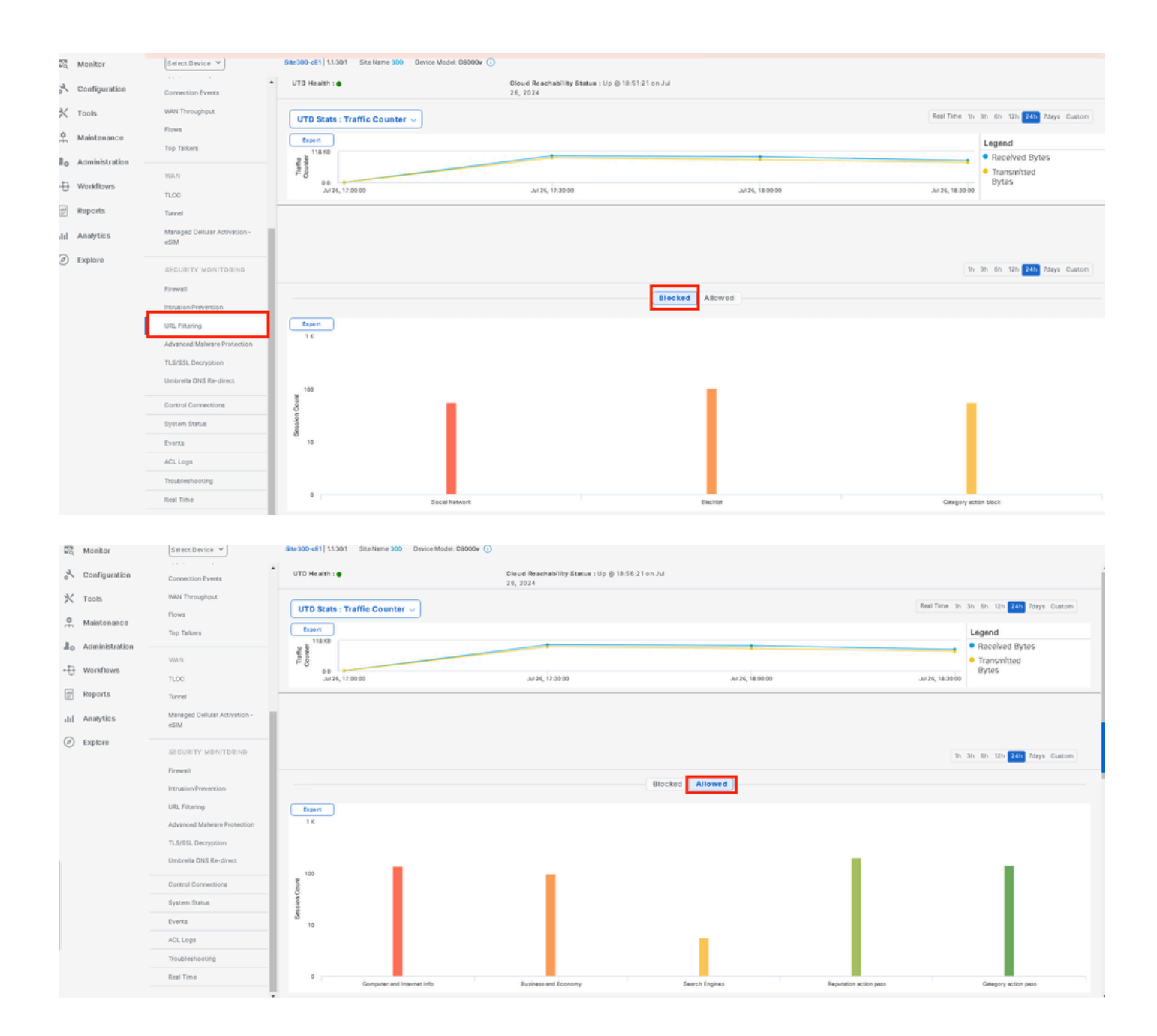

## Risoluzione dei problemi

Verificare se è installata la versione UTD supportata:

#### <#root>

Site300-cE1#show utd engine standard version
UTD Virtual-service Name: utd
IOS-XE Recommended UTD Version: 1.0.2\_SV3.1.67.0\_XE17.14
IOS-XE Supported UTD Regex: ^1\.0\.([0-9]+)\_SV(.\*)\_XE17.14\$
UTD Installed Version:

1.0.2\_SV3.1.67.0\_XE17.14 <<<<<<<<

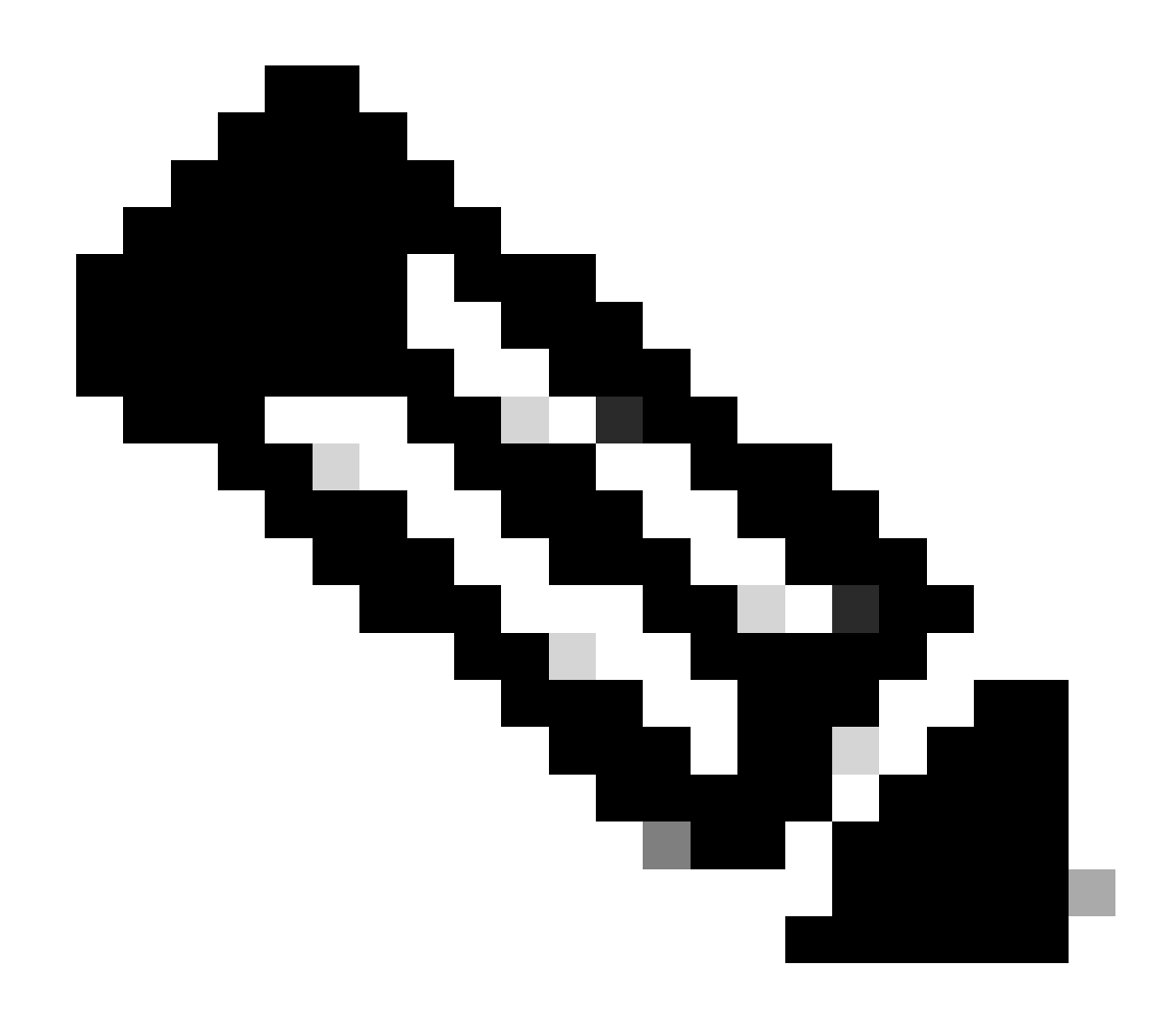

Nota: lo stato della versione installata di UTD non può essere NON SUPPORTATO.

Verificare se UTD è in stato di esecuzione.

Lo stato di salute di Convalida UTD è in VERDE.

<#root>

Site300-cE1#show utd engine standard status Engine version : 1.0.2\_SV3.1.67.0\_XE17.14 Profile : Cloud-Low

: System memory Usage : 11.70 % Status : Green Number of engines : 1 Engine Running Health Reason Engine(#1): Green None Yes Overall system status: Green Signature update status: \_\_\_\_\_ Current signature package version: 29.0.c Last update status: None Last successful update time: None Last failed update time: None Last failed update reason: None Next update scheduled at: None Current status: Idle

Verificare che la funzionalità del filtro URL sia abilitata.

#### <#root>

Site300-cE1#show platform hardware qfp active feature utd config Global configuration NAT64: disabled Drop pkts: disabled Multi-tenancy: enabled Data plane initialized: yes TLS Decryption Policy: disabled Divert controller mode: enabled Unified Policy mode: disabled SN threads: 12 CFT inst\_id 0 feat id 4 fo id 4 chunk id 19 Max flows: 165000 SN Health: channel: Threat Defense : Green SN Health: channel: Service : Down Flow-logging Information: \_\_\_\_\_ State : disabled Context Id: 3, Name: 3 : 12 Ctx Flags: (0xc50001) Engine: Standard State : Enabled SN Redirect Mode : Fail-open, Divert Threat-inspection: Not Enabled

Domain Filtering : Not Enabled

URL Filtering : Enabled

File Inspection : Not Enabled All Interfaces : Enabled

Per visualizzare i log del filtro URL, eseguire il comando show utd engine standard logging events url-filtering.

```
Site300-cE1#show utd engine standard logging events url-filtering
2024/07/24-20:36:58.833237 PDT [**] [Hostname: site300-ce1] [**] [System_IP: x.x.x.x] [**] [Instance_ID
2024/07/24-20:37:59.000400 PDT [**] [Hostname: site300-ce1] [**] [System_IP: x.x.x.x] [**] [Instance_ID
2024/07/24-20:37:59.030787 PDT [**] [Hostname: site300-ce1] [**] [System_IP: x.x.x.x] [**] [Instance_ID
2024/07/24-20:38:59.311304 PDT [**] [Hostname: site300-ce1] [**] [System_IP: x.x.x.x] [**] [Instance_ID
2024/07/24-20:38:59.311304 PDT [**] [Hostname: site300-ce1] [**] [System_IP: x.x.x.x] [**] [Instance_ID
2024/07/24-20:38:59.343273 PDT [**] [Hostname: site300-ce1] [**] [System_IP: x.x.x.x] [**] [Instance_ID
```

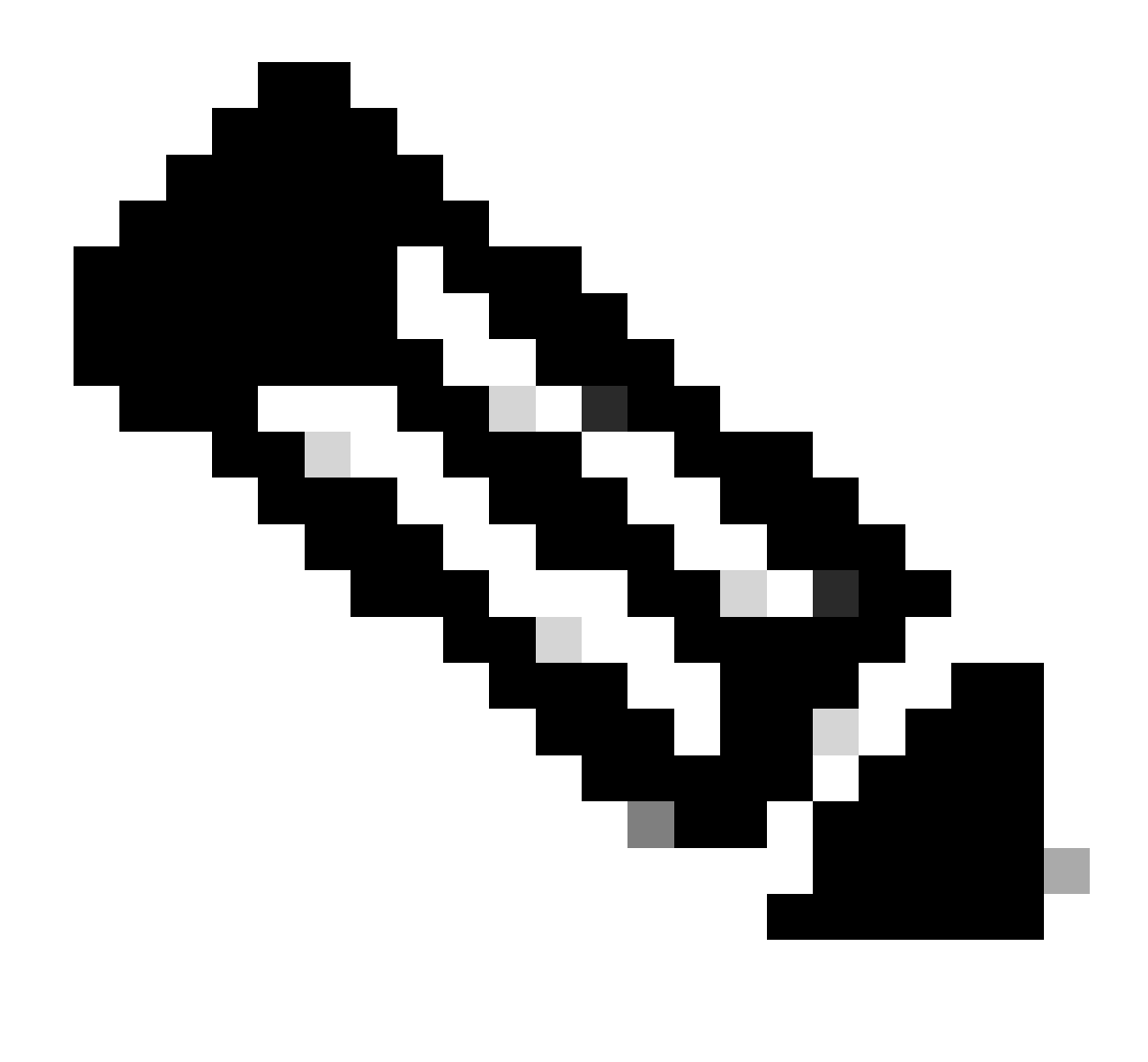

Nota: eseguire il comando clear utd engine standard logging events per cancellare i vecchi eventi.

Controlla i pacchetti in entrata/uscita nel contenitore UTD e ritarda la ricerca.

Site300-cE1#show utd engine standard statistics url-filtering vrf name 12 internal

#### UTM Preprocessor URLF Statistics

| URL Filter Requests Sent:        | 50 |
|----------------------------------|----|
| URL Filter Response Received:    | 50 |
| blocklist Hit Count:             | 27 |
| Allowlist Hit Count:             | 0  |
| Reputation Lookup Count:         | 50 |
| Reputation Action Block:         | 0  |
| Reputation Action Pass:          | 50 |
| Reputation Action Default Pass:  | 0  |
| Reputation Action Default Block: | 0  |
| Reputation Score None:           | 0  |

| Reputation Score Out of Range: | 0  |
|--------------------------------|----|
| Category Lookup Count:         | 50 |
| Category Action Block:         | 15 |
| Category Action Pass:          | 35 |
| Category Action Default Pass:  | 0  |
| Category Action Default Block: | 0  |
| Category None:                 | 0  |
| Category Out of Range:         | 0  |
|                                |    |

UTM Preprocessor URLF Internal Statistics

| Total Packets Received:             | 1335 |
|-------------------------------------|------|
| SSL Packet Count:                   | 56   |
| HTTP Header Count:                  | 22   |
| Action Drop Flow:                   | 69   |
| Action Reset Session:               | 0    |
| Action Block:                       | 42   |
| Action Pass:                        | 503  |
| Action Offload Session:             | 0    |
| Invalid Action:                     | 0    |
| No UTM Tenant Persona:              | 0    |
| No UTM Tenant Config:               | 0    |
| URL Lookup Response Late:           | 150  |
| URL Lookup Response Very Late:      | 21   |
| URL Lookup Response Extremely Late: | 0    |
| URL Lookup Response Status Invalid: | 0    |
| Response Does Not Match Session:    | 0    |
| No Response When Freeing Session:   | 0    |
| First Packet Not From Initiator:    | 0    |
| No HTTP Header:                     | 0    |
| Invalid Action:                     | 0    |
| Send Error Fail Open Count:         | 0    |
| Send Error Fail Close Count:        | 0    |
| Lookup Error Fail Open Count:       | 0    |
| Lookup Error Fail Close Count:      | 0    |
| Lookup Timeout Fail Open Count:     | 0    |
| Lookup Timeout Fail Close Count:    | 0    |

## Informazioni correlate

- Guida alla configurazione della sicurezza di Cisco Catalyst SD-WAN
- Installa immagine virtuale di sicurezza UTD su router cEdge
- Risoluzione dei problemi relativi alla gestione dei percorsi di dati tramite UTD e filtro URL

### Informazioni su questa traduzione

Cisco ha tradotto questo documento utilizzando una combinazione di tecnologie automatiche e umane per offrire ai nostri utenti in tutto il mondo contenuti di supporto nella propria lingua. Si noti che anche la migliore traduzione automatica non sarà mai accurata come quella fornita da un traduttore professionista. Cisco Systems, Inc. non si assume alcuna responsabilità per l'accuratezza di queste traduzioni e consiglia di consultare sempre il documento originale in inglese (disponibile al link fornito).